### Android/iOS版FortiClient VPN 設定確認方法

#### 2024.6.28 マルチメディアセンター

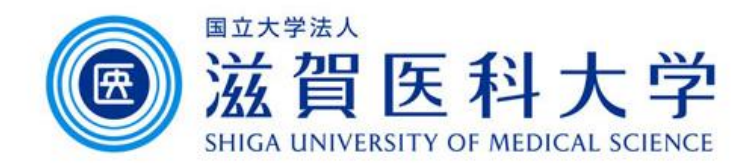

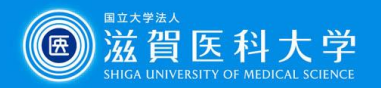

### 本マニュアルについて

- FortiClient VPNに関するお問い合わせに際し、 ご連絡いただきたい事項の確認方法を記した ものです。
- •お問い合わせ時にご連絡いただきたい事項
  - OSバージョン(Android11/iOS14 など)
  - 使用しているネットワーク (携帯回線・自宅Wi-Fi・職場(他機関)のネットワーク 等)
  - FortiClient VPNのバージョン
  - FortiClient VPNの設定画面のスクリーンショット

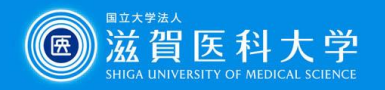

## FortiClient VPN バージョン確認方法

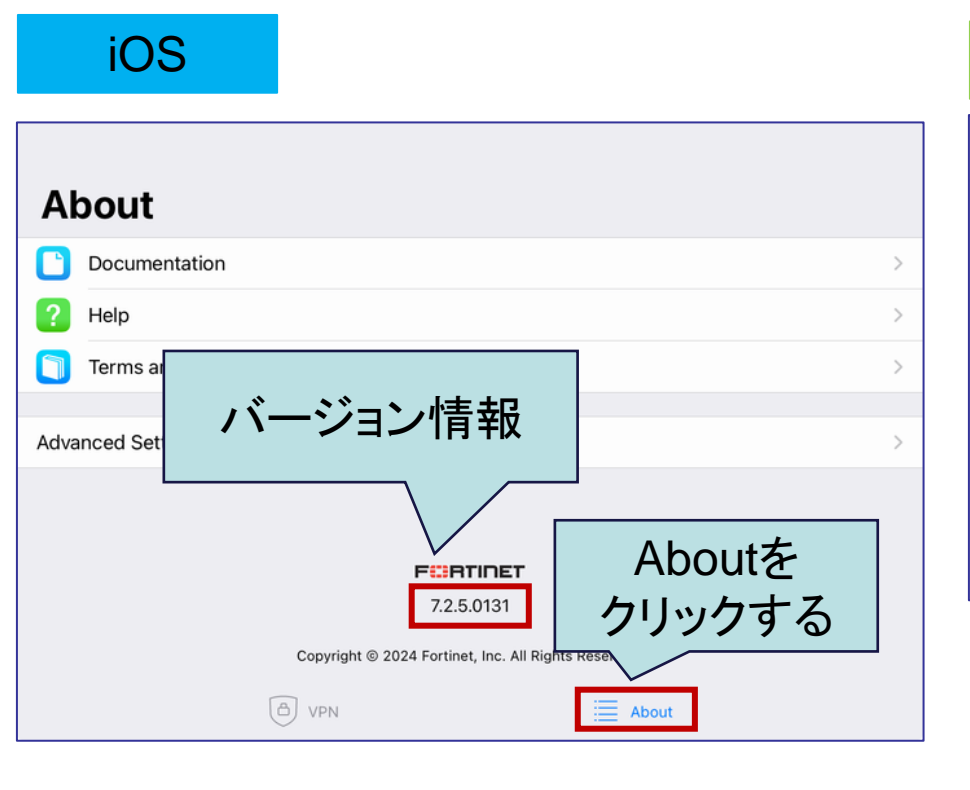

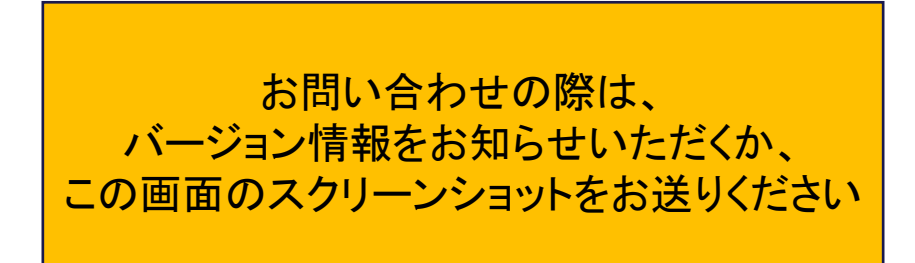

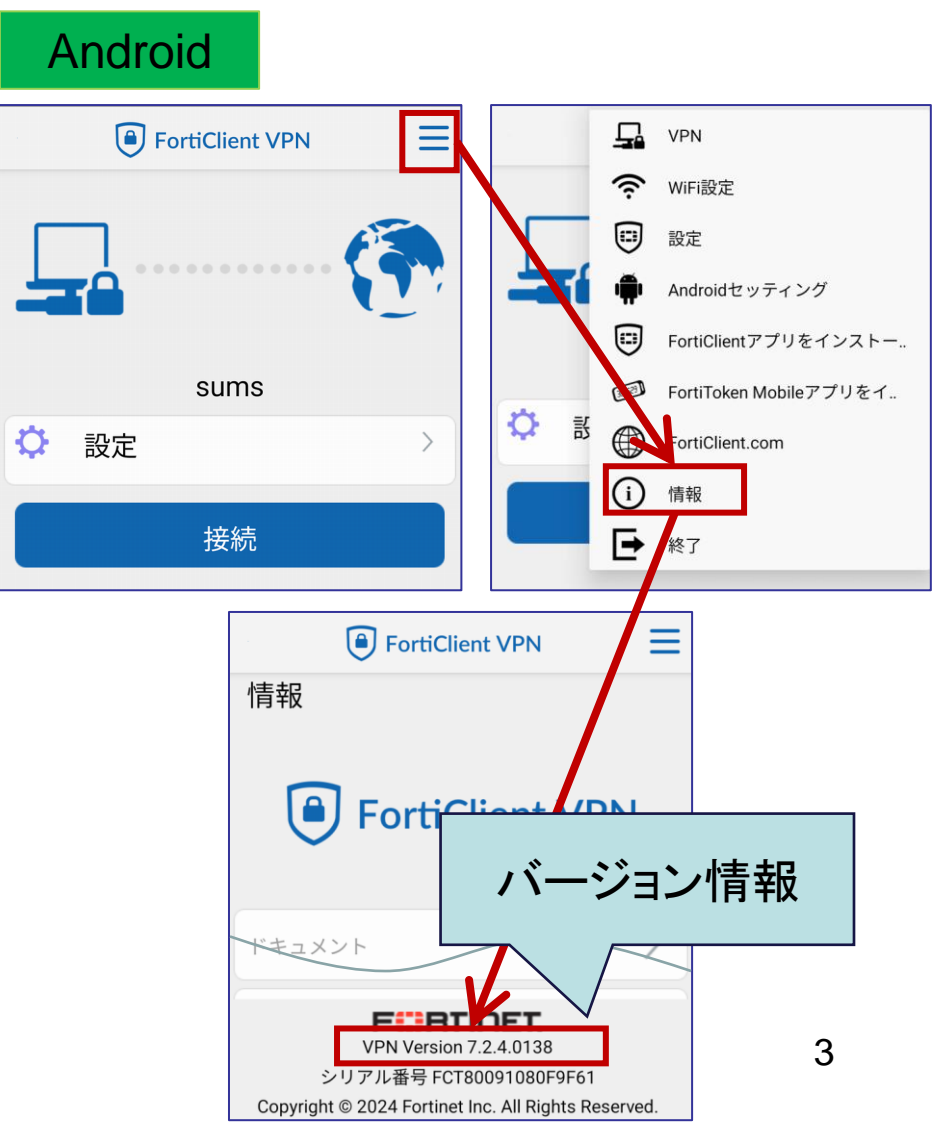

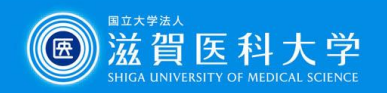

# FortiClient VPN 設定確認方法

iOS

| VPN                    |                                      |                               |        | < VPN            | VPN                         | Done                            |
|------------------------|--------------------------------------|-------------------------------|--------|------------------|-----------------------------|---------------------------------|
| UPGRADE TO THE FULL VE | ERSION TO ACCESS ADDITIONAL FEATURES | AND RECEIVE TECHNICAL SUPPORT |        | Add Configurat   | tion                        |                                 |
| Connections            |                                      |                               | sums > | 🕒 Scan QR Code   | to add VPN                  |                                 |
| VPN                    |                                      |                               |        | USER VPN GATEWAY |                             | √                               |
| Status                 |                                      | Disconnec                     | ted    | 1                |                             |                                 |
|                        | D VPN                                | About                         |        | < VPN            | Add/Edit VPN                | About<br>Save                   |
| 1 . m. i               |                                      |                               |        | ACCOUNT INFO     |                             |                                 |
| < VPN                  | VPN                                  |                               | Edit   | Name             |                             | sums                            |
| USER VPN GATEWAY       |                                      |                               |        | Host             | I                           | https://sumsvpn.shiga-med.ac.jp |
| sums                   |                                      |                               | ~      | •                | Add remote gateway          |                                 |
|                        |                                      |                               |        | Port             |                             | 443                             |
|                        |                                      |                               |        | SSO              |                             |                                 |
|                        | (a) VPN                              | About                         |        | この画面の            | お問い合わせの際は、<br>)スクリーンショットをお送 | りください                           |
|                        |                                      |                               |        |                  | (B) VPN                     | About 4                         |

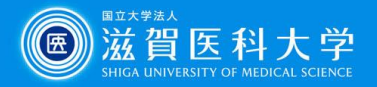

5

### FortiClient VPN 設定確認方法

Android

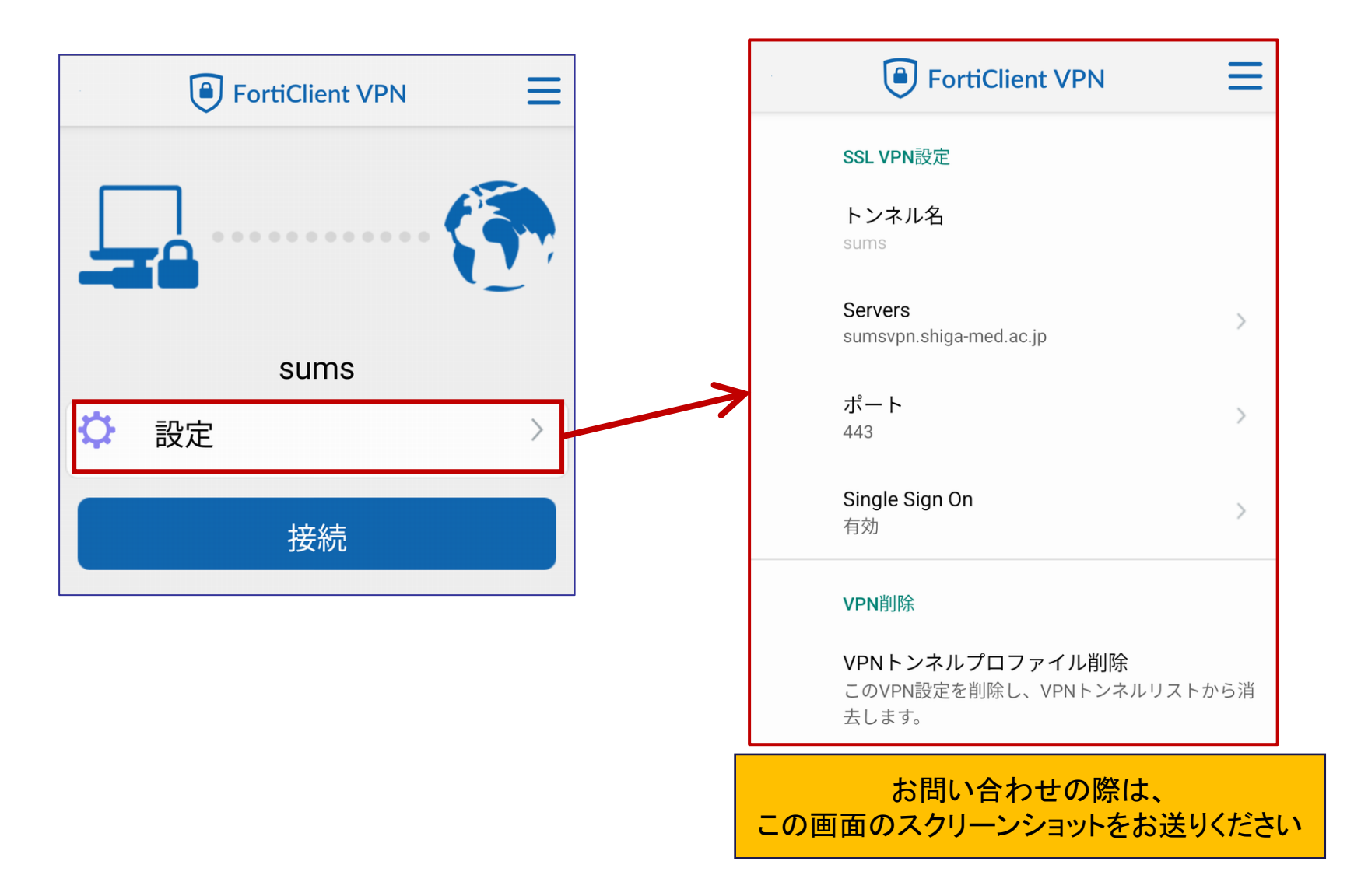

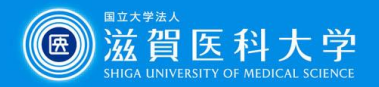

# ※お問い合わせの前に再度ご確認ください

| < VPN        | Add/E     | dit VPN           | Save            |
|--------------|-----------|-------------------|-----------------|
|              |           |                   |                 |
| ACCOUNT INFO |           |                   |                 |
| Name         |           |                   | sums            |
| Host         |           | https://sumsvpn.s | shiga-med.ac.jp |
| •            | Add remo  | ote gateway       |                 |
| Port         |           |                   | 443             |
| SSO          |           |                   |                 |
| 正しい設         | 定例:Nameld | 任意入力              |                 |
|              | C VPN     | About             |                 |

iOS

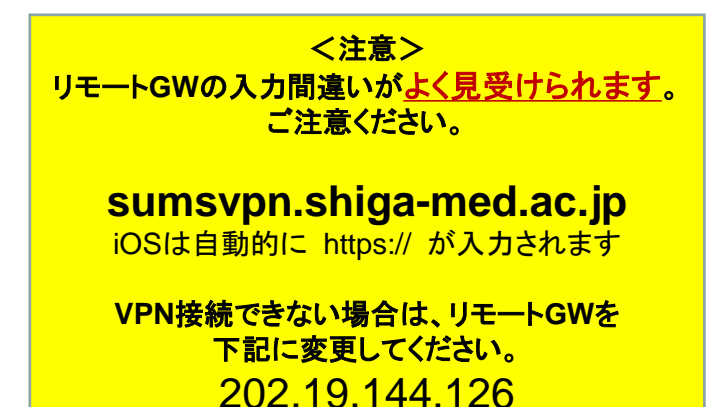

| And | Iroid |
|-----|-------|
|     |       |

| FortiClient VPN                     | ≡  |
|-------------------------------------|----|
| SSL VPN設定                           |    |
| トンネル名<br>sums                       |    |
| Servers<br>sumsvpn.shiga-med.ac.jp  | >  |
| ポート<br>443                          | >  |
| <b>Single Sign On</b><br>有効         | >  |
| VPN削除                               |    |
| VPNトンネルプロファイル削除<br>正しい設定例:トンネル名は任意入 | 、力 |